## AUTHORIZATION GUIDE THROUGH THE eASY.KSEI SYSTEM ("e-PROXY")

## Notes:

- 1. The company has appointed Ms. EVANTHE RACHELIA from the Securities Administration Bureau PT Adimitra Jasa Korpora as the Electronic Proxy (e-Proxy) of the Shareholders who will give their power at the General Meeting of Shareholders which is scheduled to be held on August 25, 2020.
- 2 To be able to provide power of attorney through e-Proxy, Shareholders must have an eASY.KSEI account.
- 3. To have an eASY.KSEI account, Shareholders must register / activate an eASY.KSEI account via <u>https://akses.ksei.co.id</u>.
- 4. Guidelines for registering an eASY.KSEI account can be accessed via the link: <u>http://www.ultrajaya.co.id/investor-relation/rups/ind</u>
- 5. Shareholders can provide power of attorney via e-Proxy no later than Monday, 24 August 2020 at 12.00 WIB.

## Procedures for Granting Authorization through the eASY.KSEI system

1. After carrying out the registration process, to be able to give power you must log in to the eASY.KSEI system.

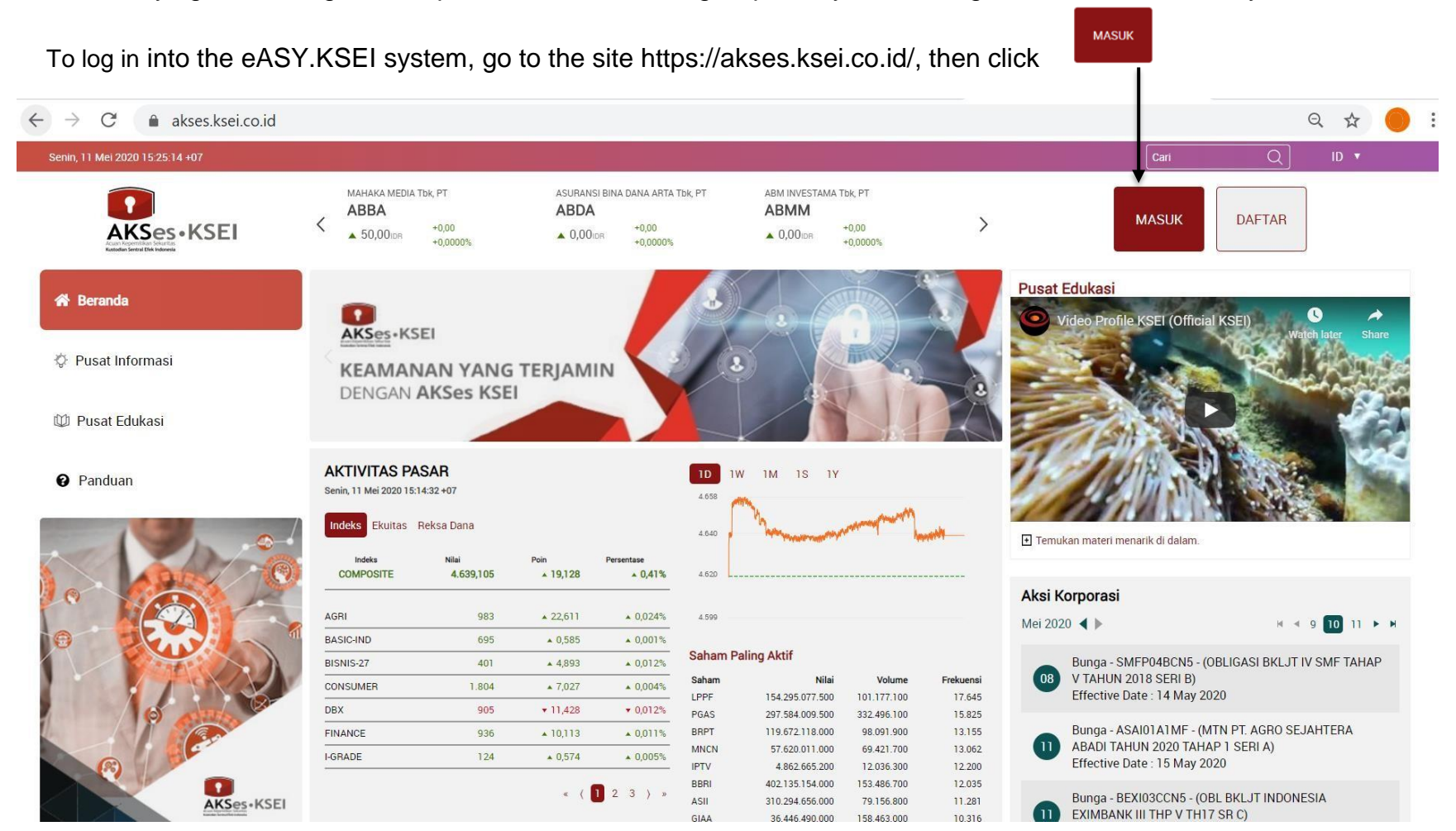

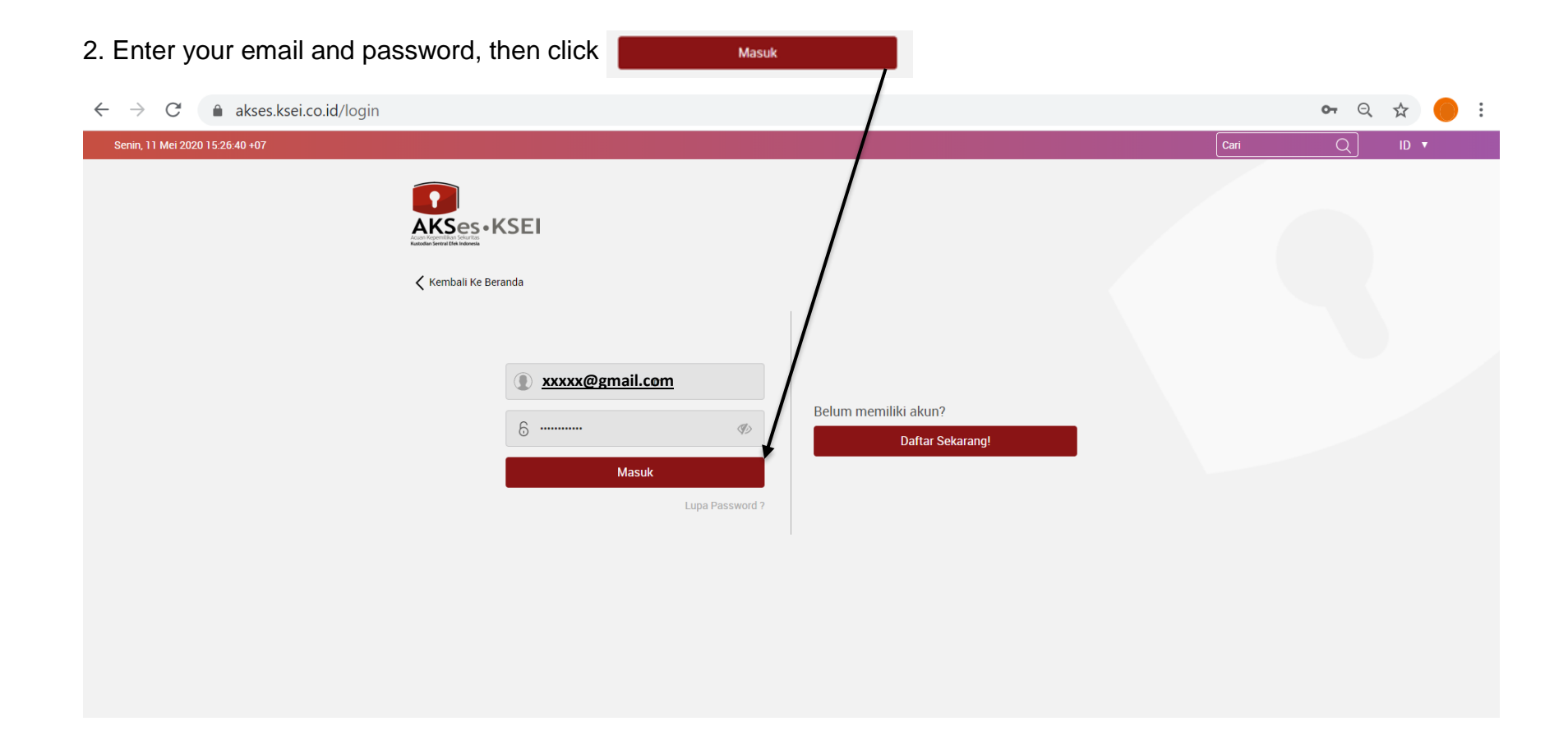

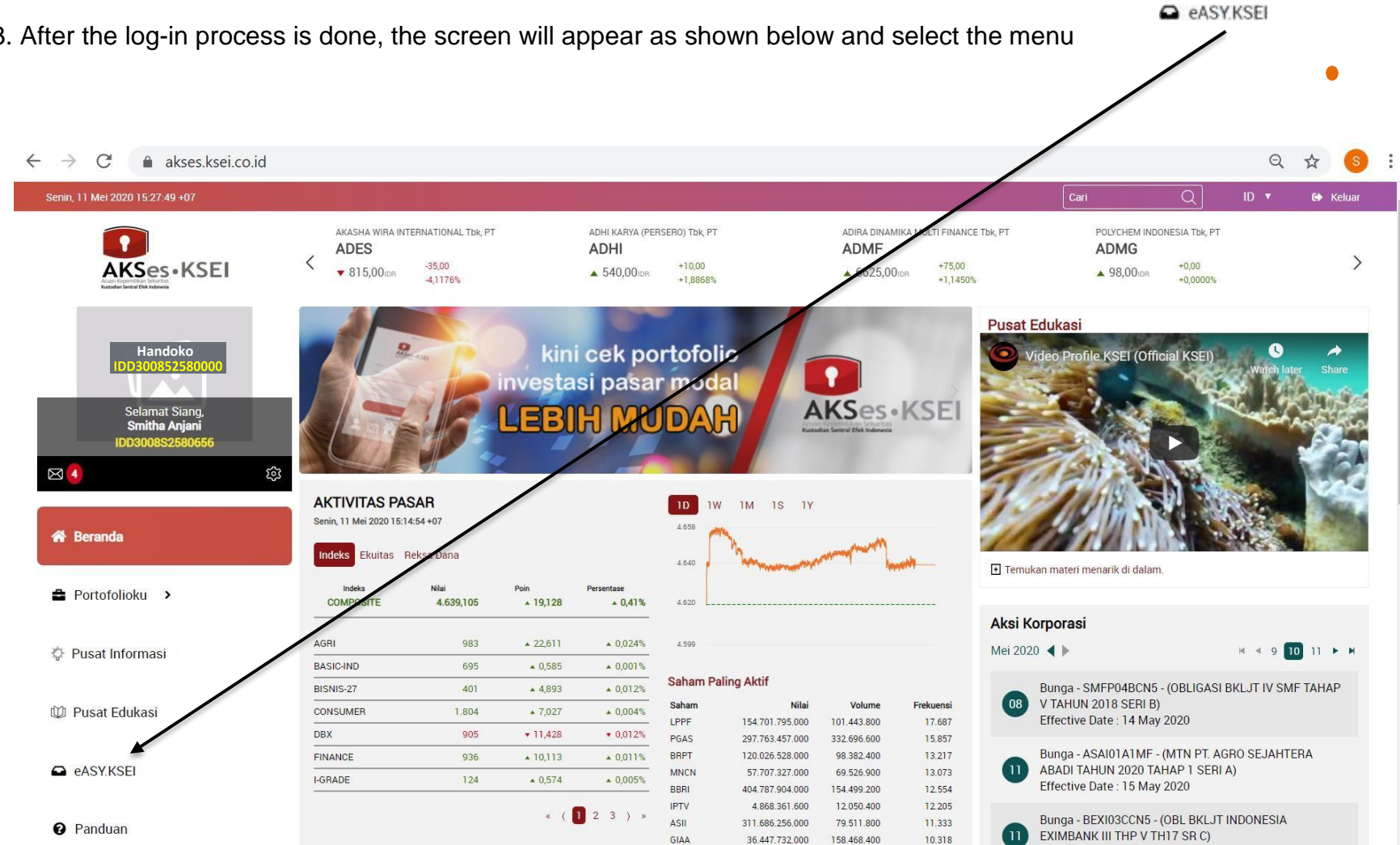

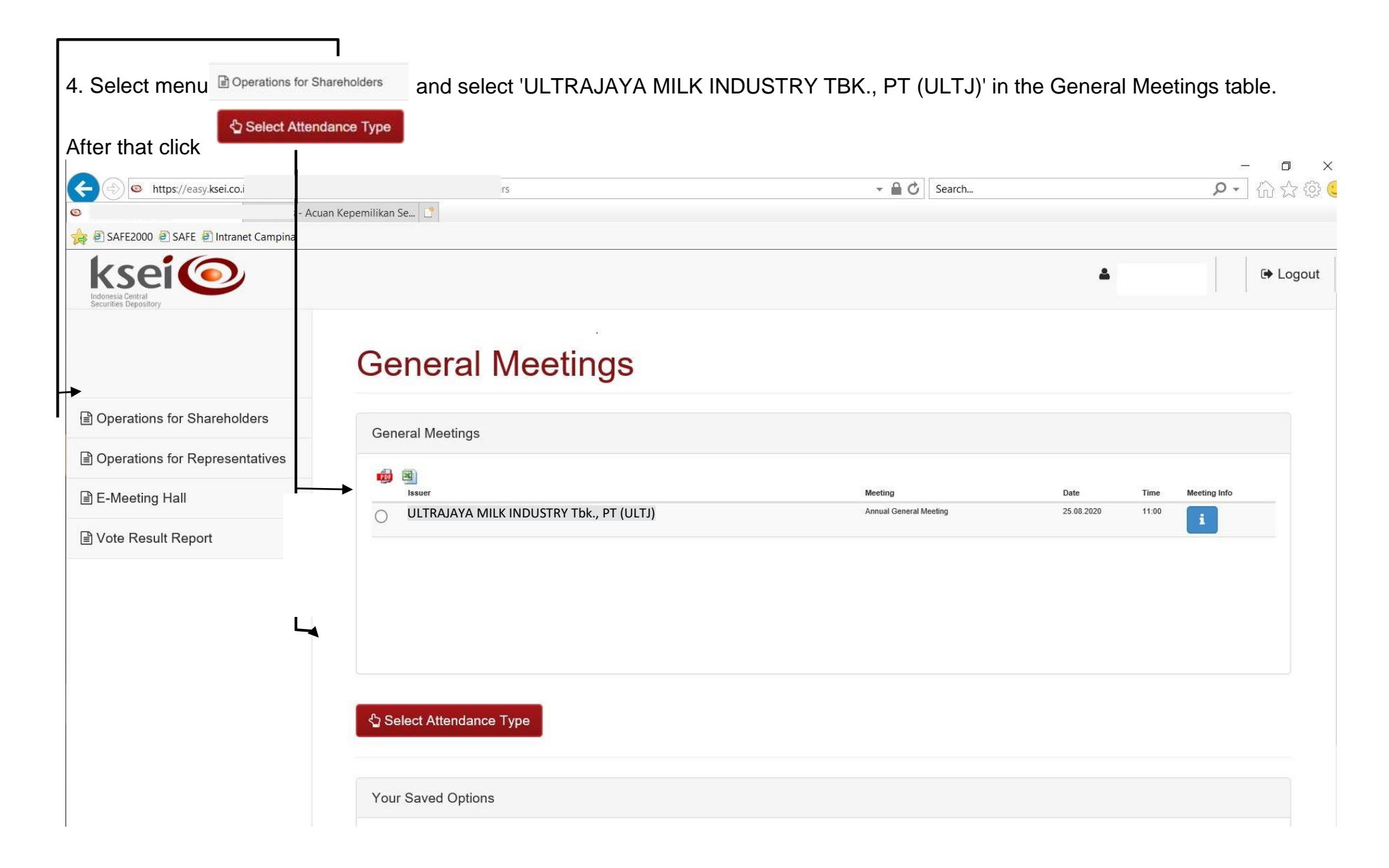

| 5. Then click                              | Ay authorized representative will attend                 |                     |               |
|--------------------------------------------|----------------------------------------------------------|---------------------|---------------|
|                                            | board.html?/#attendance-dec-inv                          | 👻 🗎 🖒 Search        | P - 🟠 🕸 🙂     |
| E-Gem Indonesia ×                          |                                                          |                     |               |
|                                            |                                                          |                     |               |
| Indonesia Central<br>Securities Depository |                                                          |                     | 🕒 Logout      |
|                                            |                                                          |                     |               |
|                                            | Select Attendance Type                                   |                     |               |
| Operations for Shareholders                | Celect Attendance Type                                   |                     |               |
| Operations for Representatives             | ULTRAJAYA MILK INDUSTRY Tbk., PT (ULTJ), 25.01.2020, Ann | ual General Meeting |               |
| È E-Meeting Hall                           |                                                          |                     |               |
| l Vote Result Report                       | Attendance Type :                                        |                     |               |
|                                            | ○I will attend in person                                 | end                 |               |
|                                            | Representative Type :                                    |                     |               |
|                                            | OIndividual Representative OIntermediary OIndependent Re | epresentative       |               |
|                                            |                                                          |                     |               |
|                                            | < Back > Next                                            |                     |               |
|                                            |                                                          |                     |               |
|                                            |                                                          |                     |               |
|                                            |                                                          |                     |               |
|                                            |                                                          |                     |               |
| 2020 Merkezi K                             | Kayit Kurulusu                                           |                     | Version 0.0.2 |

| 6. In the 'Represen                                                                                                    | Independent Representative section                                                                                                    |               |
|----------------------------------------------------------------------------------------------------|----------------------------------------------------------------------------------------------------|---------------|
| $\leftarrow$ $\rightarrow$ C $\hat{\bullet}$ easy.ksei.                                                                                                    | co.id/egken/Dashboard.html?/#attendance-dec-inv                                                                                                    | ॰ ९ 😒 🛑 :     |
|                                                                                                    |                                                                                                    | Logout        |
| Certain for Shareholders Certain for Representatives E-Meeting Hall                                                                                                    | Select Attendance Type<br>ULTRAJAYA MILK INDUSTRY Tbk., PT (ULTJ) 25.08.2020, Annual General Meeting                                                                                                    |               |
| Vote Result Report                                                                                                    | Attendance Type :                                                                                                    |               |
| <ul> <li>I will attend in person          <ul> <li>My authorized representative will attend</li> </ul> </li> <li>Representative Type :         <ul> <li>Individual Representative</li> <li>Intermediary</li> <li>Independent Representative</li> </ul> </li> </ul> |                                                                                                    |               |
|                                                                                                    | Independent Representative         Please select the independent representative that you want to choose as representative and click on continue.         Select Independent         Please Select         Rep : |               |
|                                                                                                    | ✓ Back > Next           2020 Modrozi Kavit Kumlusu                                                                                                    | Version 0.0.4 |

|                                |                                                                                                    |         | – 0 ×    |
|--------------------------------|----------------------------------------------------------------------------------------------------|---------|----------|
| https://easy.ksei.co.id/eg     | ken/Dashboard.html?/#attendance-dec-inv                                                                                                    | Search  | <u> </u> |
| E-Gem Indonesia ×              |                                                                                                    |         |          |
|                                |                                                                                                    |         | Logout   |
| Departions for Shareholders    | Select Attendance Type                                                                                                    |         |          |
| Deprations for Representatives | ULTRAJAYA MILK INDUSTRY Tbk., PT (ULTJ), 25.08.2020, Annual General Meeting                                                                                                    |         |          |
| E-Meeting Hall                 |                                                                                                    |         |          |
| Vote Result Report             | Attendance Type :                                                                                                    |         |          |
|                                | <ul> <li>○I will attend in person ●My authorized representative will attend</li> <li>Representative Type :</li> <li>○Individual Representative ○Intermediary ●Independent Representative</li> </ul> |         |          |
|                                | Independent Representative                                                                                                    |         |          |
|                                | Please select the independent representative that you want to choose as representative and click<br>on continue.<br>Select Independent 3578236903820002 - EVANTHE RACHELIA V<br>Rep :               |         |          |
|                                | Kext                                                                                                    |         |          |
|                                | 2020 Merkezi Kayit Kurulusu                                                                                                    | Version | 0.0.2    |

## 

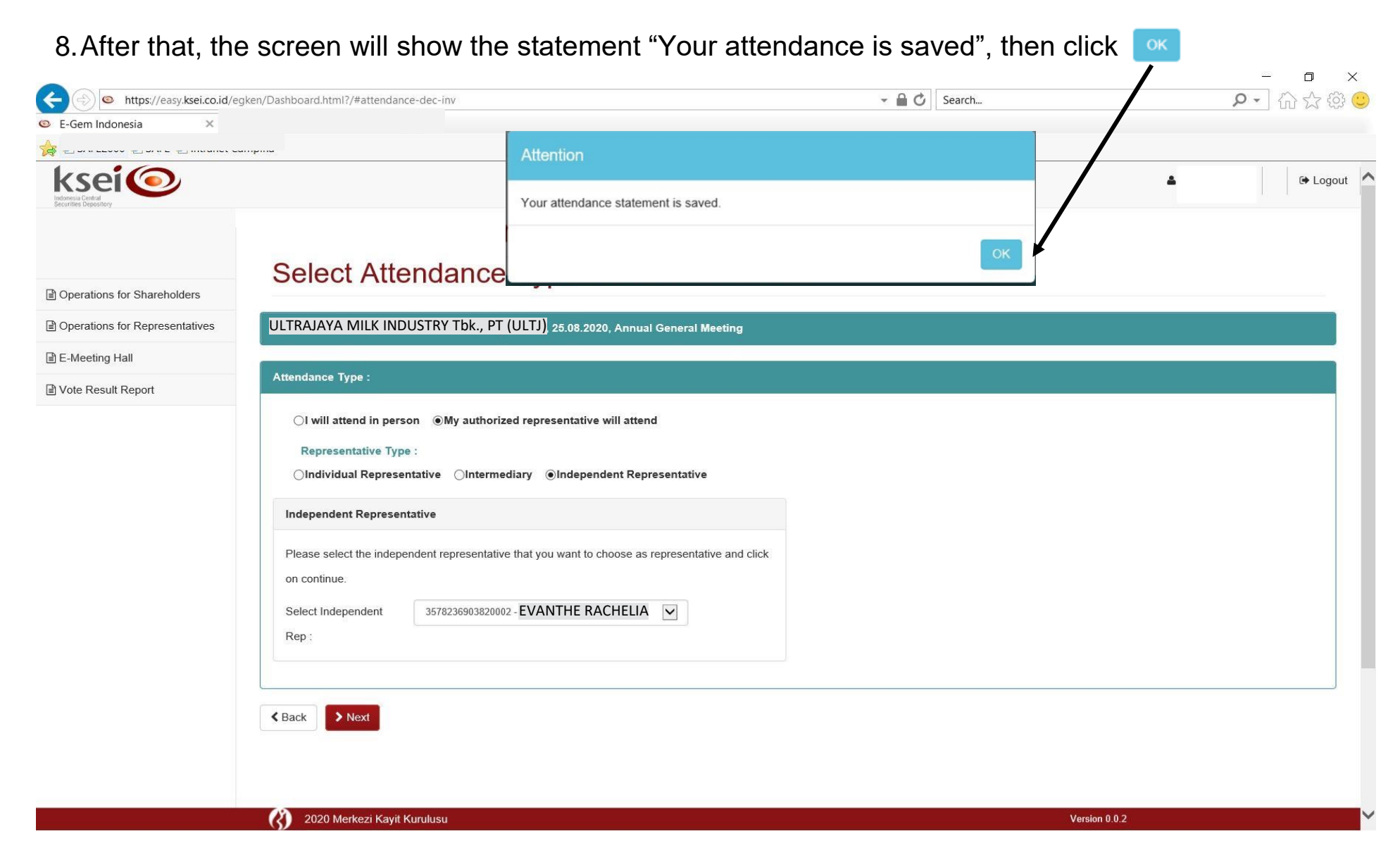

9. You will be directed to the 'Vote Preference Declaration' page and asked to vote on each agenda of the

| https://apsi/kee               |                                                                                                    |                         |
|--------------------------------|----------------------------------------------------------------------------------------------------|-------------------------|
|                                | Ico.id Search                                                                                                    | 》•】 佡 హ 梁 🥲             |
| 🚖 🕘 SAFE2000 🕘 SAFE 🕘 In       | tranet Campina                                                                                                    |                         |
| ksei 💿                         |                                                                                                    | Logout                  |
|                                | Vote Preference Declaration                                                                                              |                         |
| Operations for Shareholders    | General Meeting : Annual General Meeting of ULTRAJAYA MILK INDUSTRY Tbk., PT (ULTJ) 25/08/2020 - 11:00                   |                         |
| Operations for Representatives | Address : RUANG BLUE JACK PT ULTRAJAYA MILK INDUSTRY Tbk., JL RAYA CIMAREME 131 PADALARANG KAB BANDUNG BARAT/ JAWA BARAT |                         |
| E-Meeting Hall                 | Shareholder : / Handoko KTP Number: 35xxxxxxxxxxxxxxxxxxxxxxxxxxxxxxxxxxxx                                               |                         |
| 🖹 Vote Result Report           | Attendance Type : Representative or Proxy attendance                                                                     |                         |
|                                | Representative Type : With vote proference, EVANTHE RACHELIA                                                             |                         |
|                                | Selected Members :                                                                                                    |                         |
|                                | Member Member Code Account No. Account Desc Local/Foreion Local Code ISIN Number Stire Description                       | Balance                 |
|                                | PT MIC SEKURITAS Handoko Local ULTJ ULTAJAYA MILK INDUSTRY                                                               | / Tbk., PT (ULTJ) 2.000 |
|                                |                                                                                                    |                         |
|                                |                                                                                                    |                         |
|                                | VAccept AL X Report AL X Abstan AL                                                                                       |                         |
|                                | Agenda Number Content Accepted / Rejected / Abstain                                                                      |                         |
|                                | 1 PERSETUJUAN LAPORAN TAHUNAN DAN LAPORAN KEUANGAN TAHUNAN UNTUK @Accept OReject OAbstain                                |                         |
|                                | TAHUN BUKU YANG BERAKHIR PADA TANGGAL 31 DESEMBER 2019                                                                   |                         |
|                                | 2 PERSETUJUAN PENGGUNAAN LABA BERSIH TAHUN BUKU 31 DESEMBER 2019 Accept OReject OAbstain                                 |                         |
|                                | 3 PERSETUJUAN PENUNJUKAN AKU ITAN PUBLIK DAN/ ATAU KANTOR AKUNTAN OAccept OReject OAbstain                               |                         |
|                                | PUBLIK                                                                                                    |                         |
|                                | USULAN UNTUK MENYESUJAKAN ANGGARAN DASAR DENGAN KETENTUAN UJK OAccept Okeject Oabstain                                   |                         |
|                                |                                                                                                    |                         |

|                                                                | co.id/egken/Dashboard.html?/#save-votes                                                                                                    | - ■ C    Search ・ ・ ・ ・ ・ ・ ・ ・ ・ ・ ・ ・ ・ ・ ・ ・ ・ ・                                                                                                    |
|----------------------------------------------------------------|----------------------------------------------------------------------------------------------------|----------------------------------------------------------------------------------------------------|
| E-Gem Indonesia                                                | × O AKSes - Acuan Kepemilikan Se                                                                                                    |                                                                                                    |
| 🙀 🖲 SAFE2000 🕘 SAFE 🕘 Int                                      | ranet Campina                                                                                                    |                                                                                                    |
| ksei (                                                         |                                                                                                    | Attention                                                                                                    |
|                                                                | Vote Preference Declaration                                                                                                    |                                                                                                    |
| Operations for Shareholders     Operations for Representatives | General Meeting : Annual General Meeting of ULTRA                                                                                                    | Your attendance statement is saved.                                                                                                    |
|                                                                | Shareholder · / Handoko                                                                                                    |                                                                                                    |
| 🖻 Vote Result Report                                           | Attendance Type :         Representative or Proxy attendance           Representative Type :         With vole preference, EVANTH                                                                                                    |                                                                                                    |
|                                                                |                                                                                                    |                                                                                                    |
|                                                                | Selected Members :<br>Member Member Code Account No.                                                                                                    | Account Desc. Local/Foreign Local Code ISIN Number Share Description Balance                                                                                                    |
|                                                                | Selected Members :          Member       Member Code       Account No.         PT MNC SEKURITAS       Account No.       Account No.         V Accept AI       X Reject AI       X Abstisin AI                                                                                                    | Account Desc. Local/Foreign Local Code ISIN Number Share Description Balance<br>Handoko Local (ULT) ULTRAJAYA MILK INDUSTRY Tbk., PT (ULTJ) 2.000                                                                                                    |
|                                                                | Selected Members :           Member         Member Code         Account No.           PT MNC SEKURITAS         Account All         Account All                                                                                                    | Account Desc. Local/Foreign Local Code ISIN Number Share Description Balance<br>Handoko Local (ULT) ULTRAJAYA MILK INDUSTRY Tok., PT (ULTJ) 2.000                                                                                                    |
|                                                                | Selected Members :<br>Member Member Code Account No.<br>PT MNC SERURITAS Account No.  Account No.  Account No.  Account No.  Account No.  Account No.  Account No.  PERSETUJUAN LAPORAN TAHUNAN DAN LAPORAN TAHUN BUKU YANG BERAKHIR PADA TANGGAL 31 1                                                                                                    | Account Desc.       Local Foreign       Local Code       ISIN Number       Share Description       Balance         Handoko       Local       (ULT)       ULTRAJAYA MILK INDUSTRY Tbk., PT (ULT)       2.000         Account Desc.       Local       (ULT)       ULTRAJAYA MILK INDUSTRY Tbk., PT (ULT)       2.000         Account Desc.       Local       (ULT)       ULTRAJAYA MILK INDUSTRY Tbk., PT (ULT)       2.000         KEUANGAN TAHUNA UNTUK       @Accept OReject OAbstain       OReject OAbstain         DESEMBER 2019       OReject OAbstain       OReject OAbstain                                                                                                    |
|                                                                | Selected Members :       Member Code       Account No.         PT MNC SEKURITAS       Account No.       PT MNC SEKURITAS         Image: All market and the second second s                                                                                                    | Account Desc.       Local Foreign       Local Code       ISIN Number       Share Description       Balance         Handoko       Local       'ULTJ       ULTRAJAYA MILK INDUSTRY Tok., PT (ULTJ)       2.000         KEUANGAN TAHUNA UNTUK       @Accept O Reject       OAstain         DESEMBER 2019       OAccept O Reject       OAstain                                                                                                    |
|                                                                | Selected Members :<br>Member Member Code Account No.<br>PT MNC SEKURITAS Account No. PT MNC SEKURITAS Account No. Account No. Acco | Account Desc.       Local/Foreign       Local Code       ISIN Number       Share Description       Balance         Handoko       Local       (ULT)       ULTRAJAYA MILK INDUSTRY Tok., PT (ULTI)       2.000         Accepted / Rejected / Abstain       Email       Email       Email         KEUANGAN TAHUNA UNTUK       @Accept       @Reject       Abstain         DESEMBER 2019       @Accept       @Reject       Abstain         V/ ATAU KANTOR AKUNTAN       @Accept       @Reject       Abstain                                                                                                    |
|                                                                | Selected Members :       Member Code       Account No.         PT MNC SEKURITAS       Account No.       Account No.         Image: Account No.       Account No.       Account No.         Image: Account No.       Account No.       Account No.         Image: Account No.       Account No.       Account No.         Image: Account No.       Account No.       Account No.         Image: Account No.       Image: Account No.       Account No.         Image: Account No.       Image: Account No.       Account No.         Image: Account No.       Image: Account No.       Account No.         Image: Account No.       Image: Account No.       Account No.         Image: Account No.       Image: Account No.       Account No.         Image: Account No.       Image: Account No.       Account No.         Image: Account No.       Image: Account No.       Account No.         Image: Account No.       Image: Account No.       Account No.         Image: Account No.       Image: Account No.       Account No.         Image: Account No.       Image: Account No.       Account No.         Image: Account No.       Image: Account No.       Account No.         Image: Account No.       Image: Account No.       Account No.         Image:                                                                                                    | Account Desc.       Local/Foreign       Local Code       ISIN Number       Share Description       Balance         Handoko       Local       (ULT)       ULTRAJAVA MILK INDUSTRY Tok., PT (ULT))       2.000         Image: Colspan="2">Image: Colspan="2">Image: Colspan="2">Image: Colspan="2">Image: Colspan="2">Image: Colspan="2">Image: Colspan="2">Image: Colspan="2">ISIN Number       Share Description       Balance         Handoko       Local       (ULT)       ULTRAJAVA MILK INDUSTRY Tok., PT (ULT))       2.000         Image: Colspan="2">Image: Colspan="2">Image: Colspan="2">Image: Colspan="2">Image: Colspan="2">Image: Colspan="2">Image: Colspan="2">Image: Colspan="2">Image: Colspan="2"         Image: Colspan="2"       Image: Colspan="2"       Image: Colspan="2"         Image: Colspan="2"       Image: Colspan="2"       Image: Colspan="2"         Image: Colspan="2"       Image: Colspan="2"       Image: Colspan="2"         Image: Colspan="2">Image: Colspan="2"        Image: Colspan="2"          Image: Colspan="2" <td< td=""></td<> |

11. After the voting process is complete you will be directed to the main page as shown below.

You can click 'Logout' to log out from the eASY.KSEI system.

|                                |                                                          |                        |            |                          | 0.0              |                              |             |                                   |
|--------------------------------|----------------------------------------------------------|------------------------|------------|--------------------------|------------------|------------------------------|-------------|-----------------------------------|
| E Com Indonesia                | co.id/egken/Dashboard.html?/#operations-for-shareholders |                        |            |                          | - G Search       |                              |             | 1 1 1 1 1 1 1 1 1 1 1 1 1 1 1 1 1 |
|                                |                                                          |                        |            |                          |                  |                              |             | +                                 |
|                                |                                                          |                        |            |                          |                  |                              |             | 🛔 🕞 Logou                         |
|                                | General Meetings                                         |                        |            |                          |                  |                              |             |                                   |
| Operations for Shareholders    | General meetings                                         |                        |            |                          |                  |                              |             |                                   |
| Operations for Representatives | General Meetings                                         |                        |            |                          |                  |                              |             |                                   |
| ∄ E-Meeting Hall               | i a                                                      |                        |            | Masting                  |                  | Data                         | Time        | Monting late                      |
| Vote Result Report             | <ul> <li>ULTRAJAYA MILK INDUSTRY Tbk., PT (UL</li> </ul> | L1)                    |            | Annual Gener             | ral Meeting      | 25.08.2020                   | 11:00       | i                                 |
|                                | Select Attendance Type                                   |                        |            |                          |                  |                              |             |                                   |
|                                | Your Saved Options                                       |                        |            |                          |                  |                              |             |                                   |
|                                | Company                                                  | General Meeting Type   | Date       | Time Attendance preferen | ce Attendee      | Representative Type          | Vote Inform | nation                            |
|                                | oultrajaya milk industry Tbk., PT (ULTJ)                 | Annual General Meeting | 25.08.2020 | 11:00 Representative     | EVANTHE RACHELIA | A Independent Representative | Representa  | tive Votes are Determined         |
|                                | Change Cr Vote Save / Update Show entry detail           |                        |            |                          |                  |                              |             |                                   |
|                                |                                                          |                        |            |                          |                  |                              |             |                                   |
|                                |                                                          |                        |            |                          |                  | 21460.0/1014022              |             |                                   |

٦